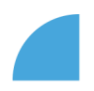

## Aktualizace home office adresy

1. Po přihlášení do myFOXu klikněte na dlaždici "Můj profil":

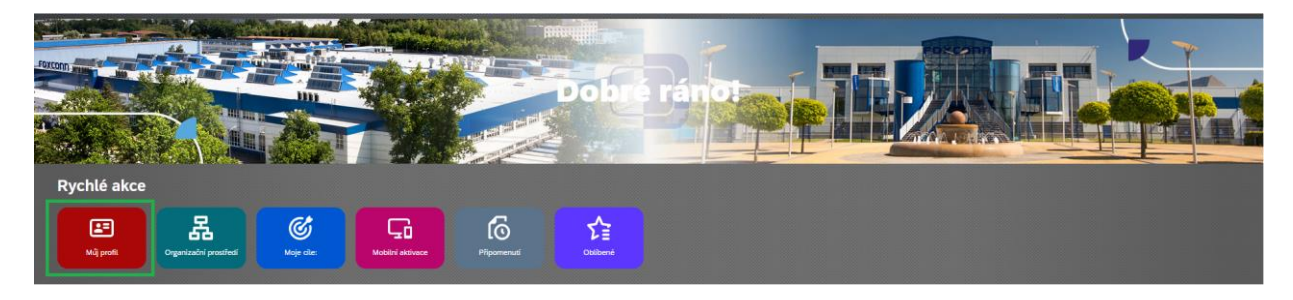

2. V sekci "Home office adresa" klikněte na ikonu tužky:

|                                   |                                                                                | 🕻 Akce 🧳 Záhlaví 🛗 K datu Dnes |
|-----------------------------------|--------------------------------------------------------------------------------|--------------------------------|
| 🚑 Petra Buková 🗸 🗅                | Trainer, Interpreter                                                           |                                |
| Osobní informace Y Informace o za | městnání * Mzdové informace * Benefity Dokumenty Sodexo Foxconn Stars * Rozvoj | •                              |
| Home office adresa                | Zadejte home office adresu                                                     |                                |
|                                   | Upravit Zadejte home office adresu<br>Žádná data                               |                                |
|                                   |                                                                                |                                |

3. Zobrazí se Vám prázdná pole k vyplnění, pole s červenou hvězdičkou jsou povinná. Vyplňte prosím přesnou adresu kde vykonáváte "Práci z domova" a od kterého dne. Poté uložte kliknutím na tlačítko "Uložit":

| Zadejte home office a | adresu |        |                           |                |        |              |
|-----------------------|--------|--------|---------------------------|----------------|--------|--------------|
| Platnost od *         |        | Ulice* |                           | Číslo popisné* | PSČ    |              |
| 01. říj 2023          | #      | Horní  |                           | 123            | 500 01 |              |
| Město*                |        |        | Země*                     |                |        |              |
| Dolní                 |        |        | Česká republika (CZE) 🗸 🗸 |                |        |              |
|                       |        |        |                           |                |        |              |
|                       |        |        |                           |                |        |              |
|                       |        |        |                           |                |        |              |
|                       |        |        |                           |                |        |              |
|                       |        |        |                           |                |        |              |
|                       |        |        |                           |                |        |              |
|                       |        |        |                           |                |        |              |
|                       |        |        |                           |                |        |              |
|                       |        |        |                           |                |        |              |
|                       |        |        |                           |                |        |              |
|                       |        |        |                           |                |        |              |
|                       |        |        |                           |                |        |              |
|                       |        |        |                           |                |        |              |
|                       |        |        |                           |                |        |              |
|                       |        |        |                           |                |        |              |
|                       |        |        |                           |                |        |              |
|                       |        |        |                           |                |        |              |
|                       |        |        |                           |                |        | Uložit Zruši |

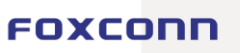

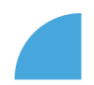

4. Nastavení si můžete rovnou zkontrolovat na svém profilu:

| Petra Buková v DL Traine                | r, Interpreter                                             |                                             |                             | Akce | 🧨 Záhlavi | 🛱 K datu Dnes |
|-----------------------------------------|------------------------------------------------------------|---------------------------------------------|-----------------------------|------|-----------|---------------|
| Osobní informace Y Informace o zaměstná | iní 👻 Mzdové info                                          | ormace 🗡 Benefity Dokumenty Sode            | xo Foxconn Stars Y Rozvoj Y |      |           |               |
| Home office adresa                      | Zadejte home offi<br>Platnost od<br>Ulice<br>Číslo popisné | ce adresu 🖉<br>01. říj 2023<br>Horní<br>123 |                             |      |           |               |
|                                         | PSČ<br>Město<br>Země                                       | 500 01<br>Dolní<br>Česká republika (CZE)    |                             |      |           |               |

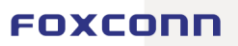